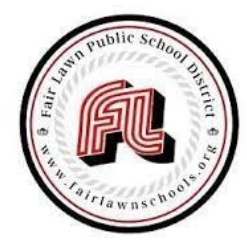

## FAIR LAWN PUBLIC SCHOOLS

The leaders of tomorrow attend Fair Lawn Schools today

The Frontline login can be found on the district's website under "More", "For Staff" and then "Frontline" or by clicking on the following link: Frontline - Sign In

Log into Frontline and make sure that your selection is "Frontline Central" using the drop down arrow.

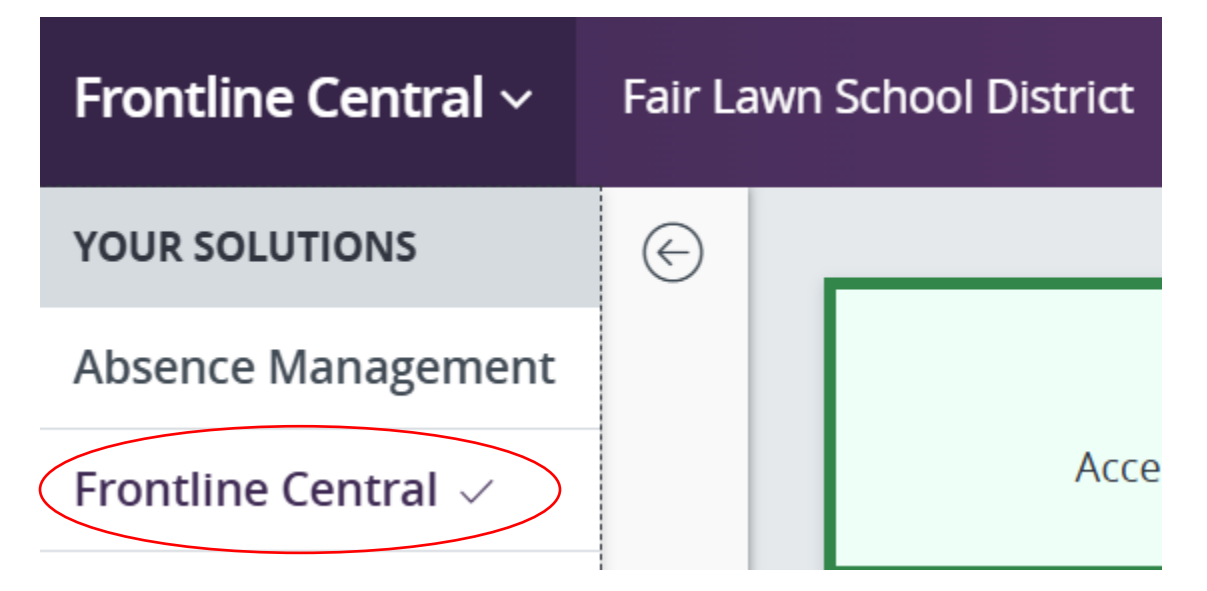

Once in Frontline Central click on "My Forms" in the navigation bar on the left side of the screen.

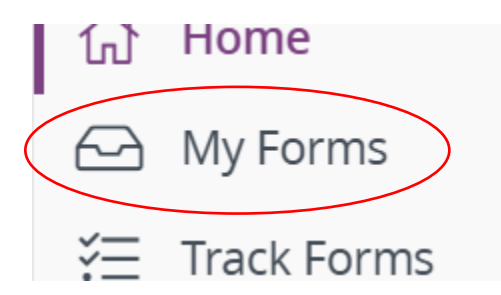

Then click on the header "Forms I Can Start" listed in the center of the screen.

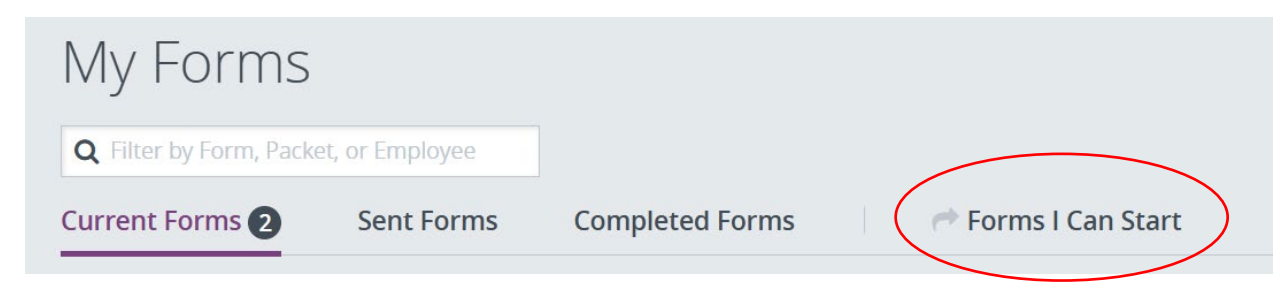

In the search bar type "Health Enrollment Form" to have the form populate for you to then start. Once the form populates, click on the "Start this Form" button on the right side of the screen.

| Q Health Enrollment Form ×   Curreent Forms 2   Sent Forms Completed Forms       | Sort by Form Category ~    |
|----------------------------------------------------------------------------------|----------------------------|
| Health Enrollment Form<br>Category: Benefits   Form Administrator: Joanna Mickle | Contract the start this fo |

Complete the form online with your medical/prescription selection and all required information and then scroll to the bottom of the form and click on the "Submit Form" button. The district will then process your application and contact you with any questions if necessary.

| Please Sign*                                                                                                    |                                   |
|----------------------------------------------------------------------------------------------------|-----------------------------------|
|                                                                                                    | Add Digital Signature             |
| If adding dependents, upload supporting docum<br>certificate, etc.) as proof of dependency.                                            | ents (marriage certificate, birth |
| If adding dependents, upload supporting docume<br>certificate, etc.) as proof of dependency.<br>omments - Visible to all participants  | ents (marriage certificate, birth |
| If adding dependents, upload supporting docume<br>certificate, etc.) as proof of dependency.<br>comments - Visible to all participants | ents (marriage certificate, birth |